Comment faire une restauration d'usine pour les récepteurs

ECHOLINK FEMTO PRO 2 ECHOLINK FEMTO PRO 2 ECHOLINK FEMTO PRO 3 ECHOLINK FEMTO PRO 4 ECHOLINK FEMTO PRO 5 ECHOLINK FEMTO PRO 6 ECHOLINK FEMTO LITE 2 ECHOLINK FEMTO LITE 3 ALPHAVISION AMIGO 2 ECHOLINK GRAND PRO Remarque importante : Avant de réinitialiser votre récepteur, nous vous conseillons de sauvegarder la liste de vos chaines afin de pouvoir la restaurer une fois la réinitialisation effectuée.

1) Appuyez sur le bouton '**Menu**' de votre télécommande pour accéder au Menu principal du récepteur

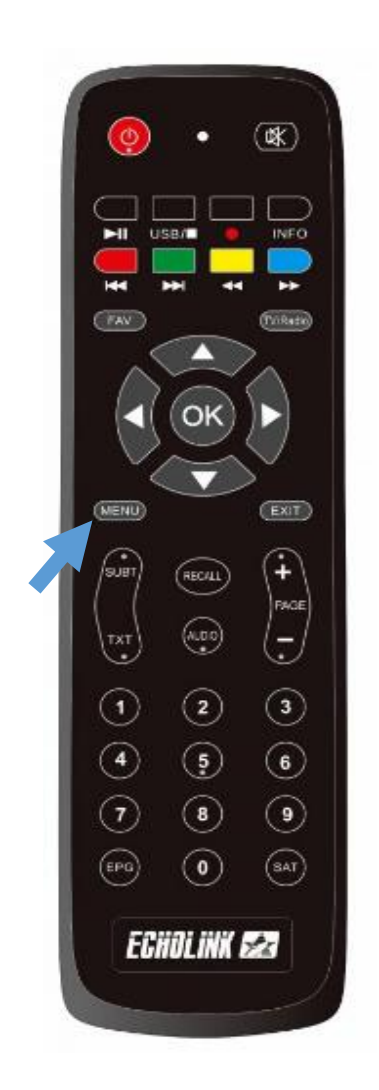

## 2) Appuyez sur 'Installation'

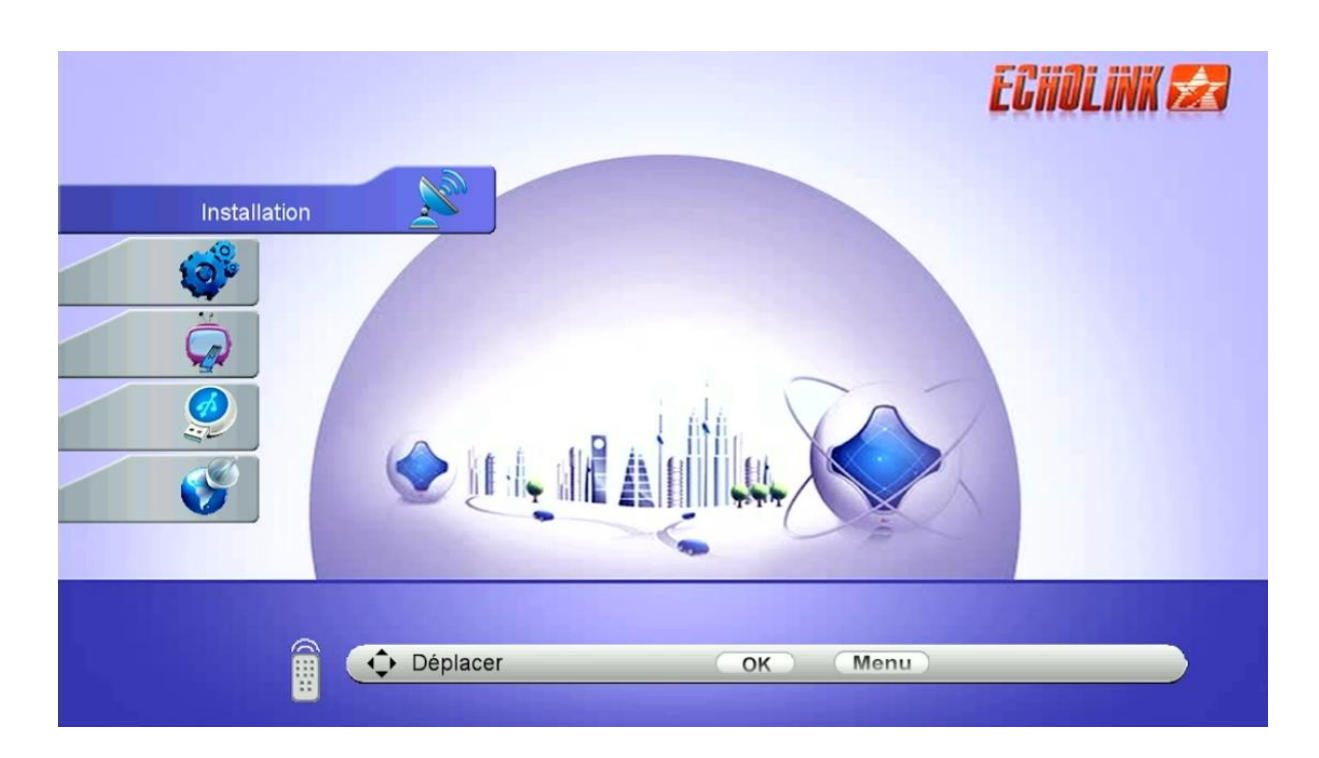

## 3) Cliquez sur 'Valeurs par défaut'

| _ | Installation                                                                                                    | ECHOLINK 🛃 |
|---|----------------------------------------------------------------------------------------------------|------------|
|   | <ul> <li>Configuration anteni</li> <li>DiSEqC réglage motion</li> <li>recherche rapide</li> <li>Valeurs par défaul</li> <li>Patch Menu</li> </ul> | eur        |
|   |                                                                                                    | Menu       |

## 4) Choisissez '**Tous**'

| _ | Valeurs par défaut                                                                                                    | ECHOLINK 🜌 |
|---|----------------------------------------------------------------------------------------------------|------------|
|   | <ul> <li>Tous</li> <li>Effacer la Liste de cana</li> <li>Effacer la Liste de radio</li> <li>Effacer la Liste de CAS</li> </ul> |            |
|   | Déplacer OK                                                                                                    | Menu       |

5) Si vous choisissez 'Oui', toutes les données seront supprimées, Confirmez en cliquant sur 'Oui'

| Valeurs par défaut                                                                                            | ECHOLINK 🛃 |
|----------------------------------------------------------------------------------------------------|------------|
| Tous WARNING Si vous choisissez < oui >, tous les données et arrangements sera perdu. Désirez-vous continuer? |            |
| Déplacer OK Menu                                                                                              |            |

## Veuillez patienter quelques secondes

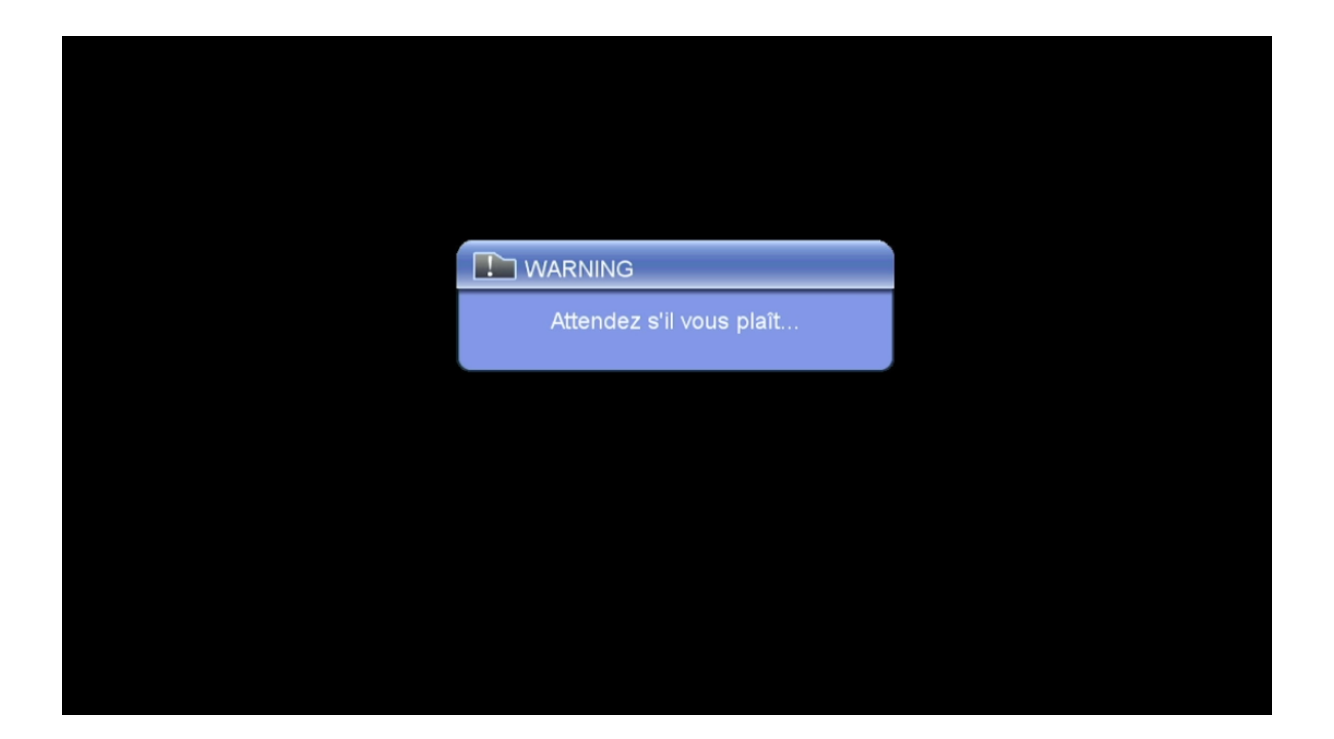

Votre récepteur a été réinitialisé, Vous pouvez maintenant le configurer à nouveau.

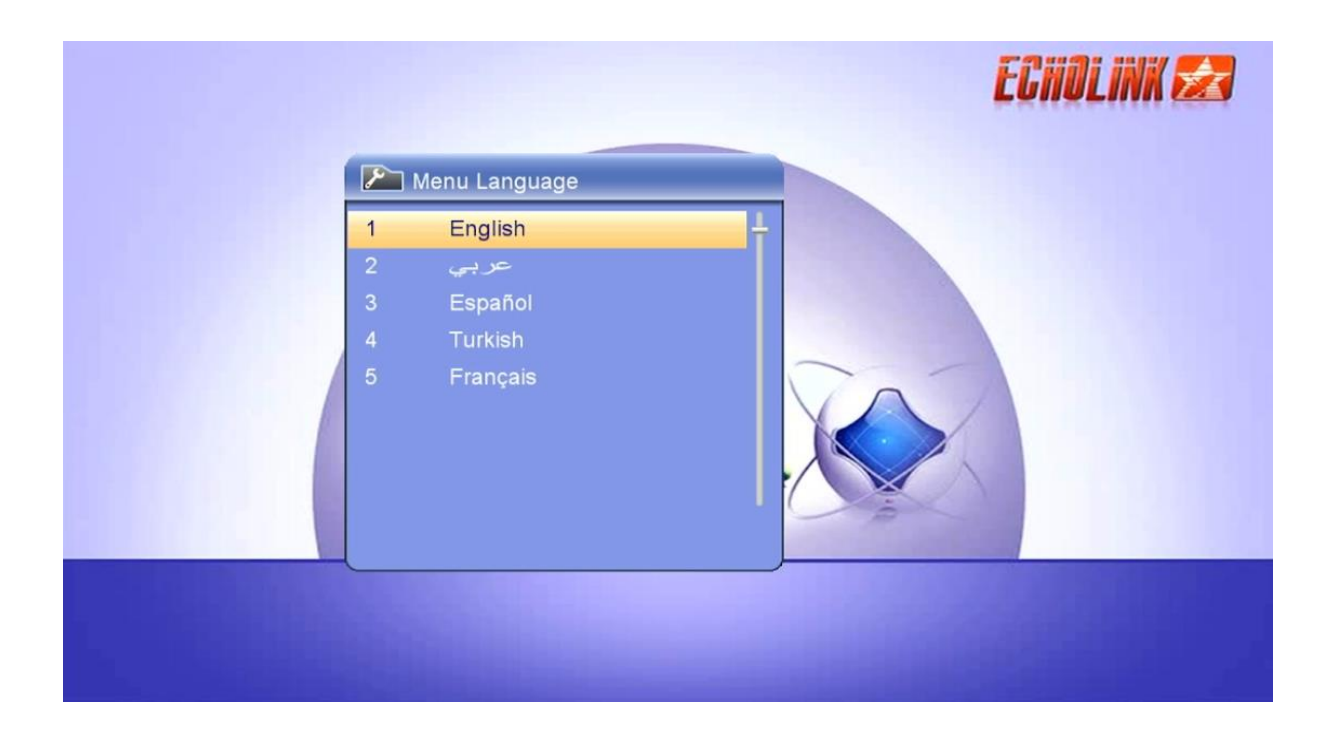

Nous espérons que cet article sera utile